# Introduction to NCL Graphics

Part 2 in a series

September 26, 2014 Mary Haley

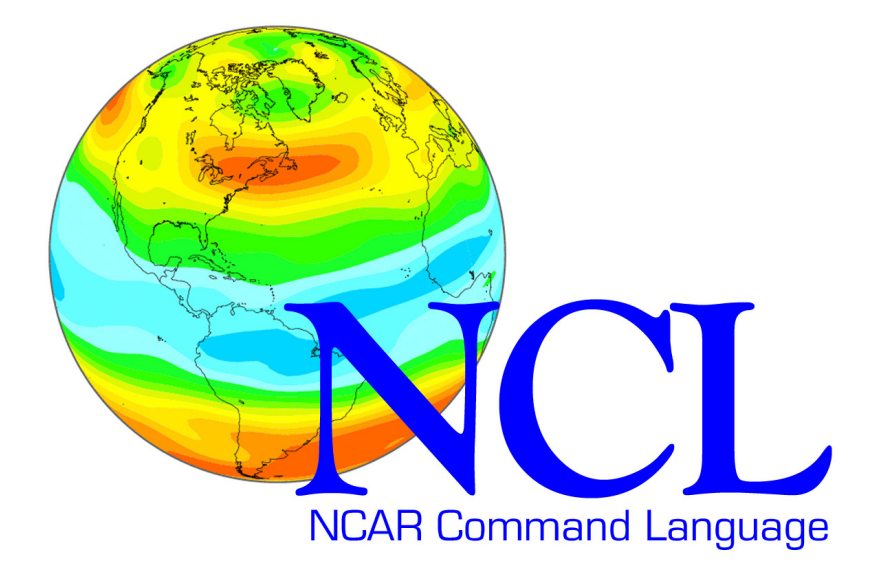

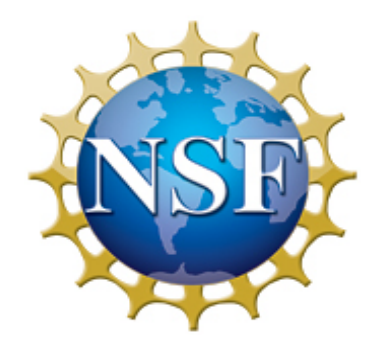

Sponsored by the National Science Foundation

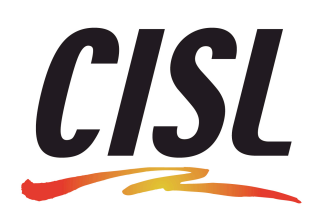

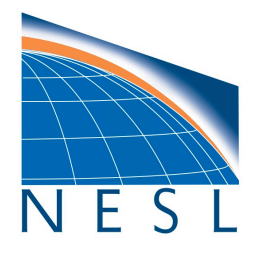

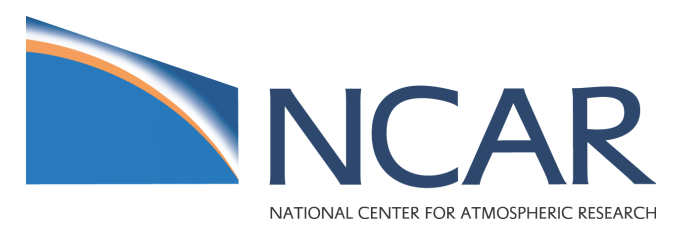

## Notes

- Second in a series of lectures on NCL Graphics
- Still don't know yet how many in the series ☺
- Lectures based on slides used in our NCL Workshops
- Geared towards new users of NCL
- Assumptions:
  - You are familiar with basic NCL language features
  - You are familiar with basic structure of an NCL graphics script (covered in first lecture)
  - You know about the NCL/NetCDF data model (attributes, coordinate arrays, dimension names, missing values)

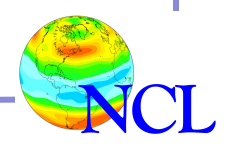

### Goals for this series of lectures

- Get you comfortable with creating plots in NCL
- Show you the most common things people do with NCL graphics
- Give you tips for editing, debugging, creating nice graphics
- Answer any questions you may have about NCL graphics

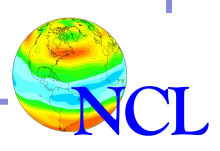

### NCL Graphics topics for this lecture

- Line-by-line example of creating a contour plot script
- Interactive demo

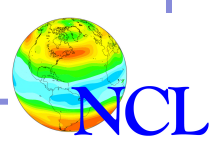

#### Example <u>contour1a.ncl</u>

- gsn\_csm\_contour
- Simple contour plot
- Data retrieved from netCDF file
- Data has \_FillValue attribute, which is automatically "seen" by gsn\_csm script
- No plot options (resources) set

http://www.ncl.ucar.edu/Training/Workshops/Scripts/#Contouring

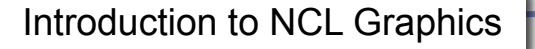

load "\$NCARG\_ROOT/lib/ncarg/nclscripts/csm/gsn\_code.ncl"
load "\$NCARG\_ROOT/lib/ncarg/nclscripts/csm/gsn\_csm.ncl"

| begin                                           |                            |  |  |  |  |  |
|-------------------------------------------------|----------------------------|--|--|--|--|--|
| <pre>tf = addfile("Tstorm.cdf","r")</pre>       |                            |  |  |  |  |  |
| T = tf->t(0,:,:)                                | ; Read first time step     |  |  |  |  |  |
|                                                 | ; of temperature data.     |  |  |  |  |  |
| printVarSummary(T)                              | Very useful for debugging! |  |  |  |  |  |
| <pre>wks = gsn_open_wks("ps","contour1a")</pre> |                            |  |  |  |  |  |
| res = True                                      | ; No plot options set.     |  |  |  |  |  |
| <pre>plot = gsn_csm_contour(wks,T,res)</pre>    |                            |  |  |  |  |  |
| end                                             |                            |  |  |  |  |  |

#### Output from "printVarSummary(T)"

```
Variable: T
Type: float
Total Size: 4752 bytes
            1188 values
Number of Dimensions: 2
Dimensions and sizes: [lat | 33] x [lon | 36]
Coordinates:
            lat: [20..60]
            lon: [-140..-52.5]
Number Of Attributes: 2
  timestep: 0
  FillValue : -9999
```

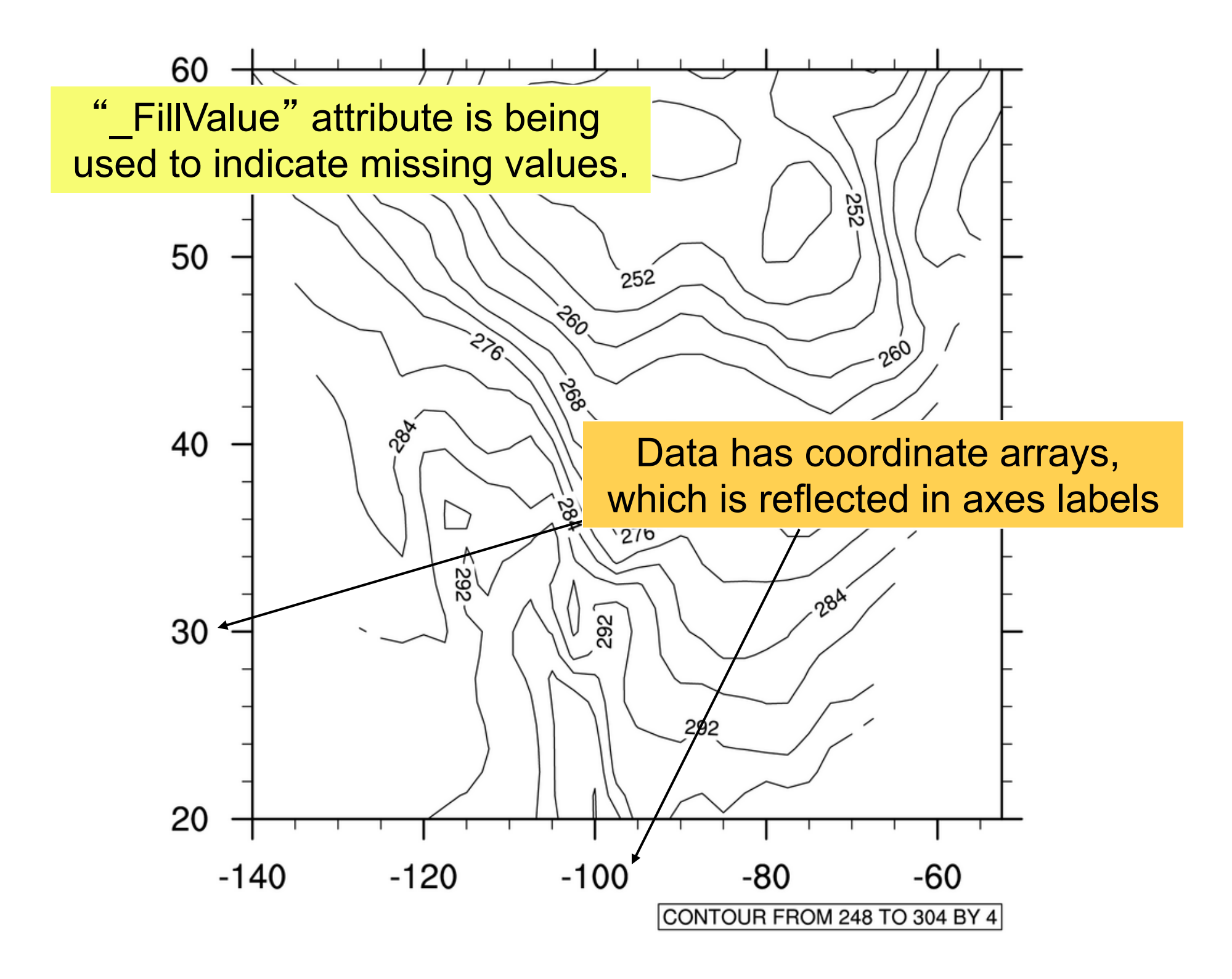

#### Example <u>contour1b.ncl</u>

- "units" attribute added to both lat and lon coordinate arrays
- Contour fill turned on
- Resources introduced:
  - -cnFillOn turn on contour fill
  - -IbOrientation change labelbar orientation

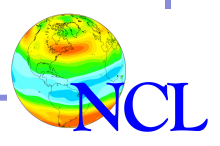

load "\$NCARG\_ROOT/lib/ncarg/nclscripts/csm/gsn\_code.ncl"
load "\$NCARG\_ROOT/lib/ncarg/nclscripts/csm/gsn\_csm.ncl"

#### begin

```
tf = addfile("Tstorm.cdf","r")
T = tf->t(0,:,:) ; Get first time step
T&lon@units = "degrees_east" ; Add some units
T&lat@units = "degrees_north"
```

```
wks = gsn_open_wks("ps","contour1b")
```

```
res = True
res@cnFillOn = True ; Turn on contour fill
res@lbOrientation = "Vertical"; Move labelbar
```

plot = gsn\_csm\_contour(wks,T,res)
end

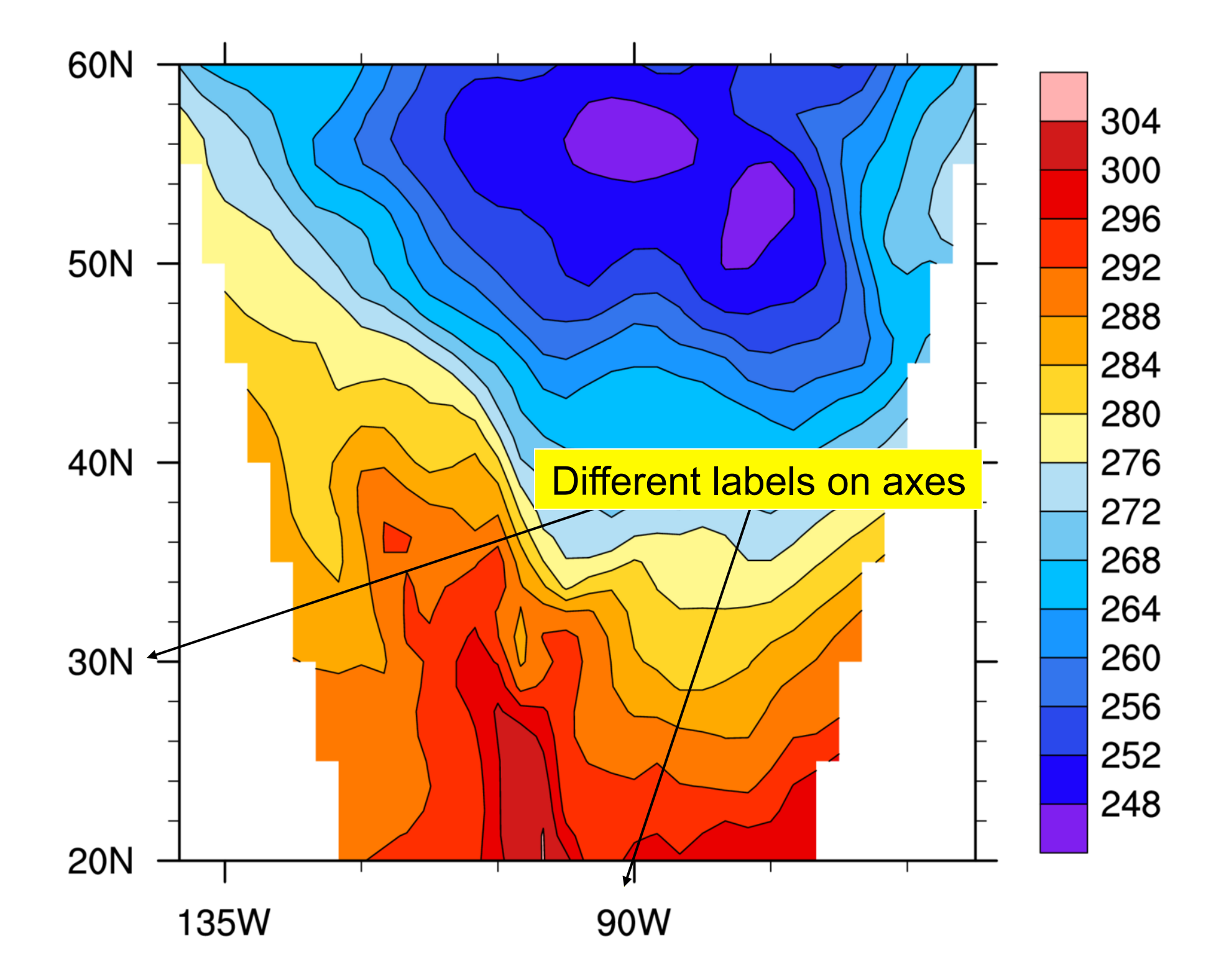

#### Example <u>contour1d.ncl</u>

- Color map changed
- Title added
- Resources introduced:
  - -cnFillPalette change contour color map

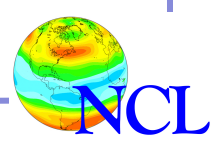

#### "rainbow" color map

| 0  | 16 | 32 | 48 | 64 | 80 | 96  | 112 | 128 | 144 | 160 | 176 |
|----|----|----|----|----|----|-----|-----|-----|-----|-----|-----|
|    |    |    |    |    |    |     |     |     |     |     |     |
| 1  | 17 | 33 | 49 | 65 | 81 | 97  | 113 | 129 | 145 | 161 | 177 |
|    |    |    |    |    |    |     |     | 100 |     | 100 | 470 |
| 2  | 18 | 34 | 50 | 66 | 82 | 98  | 114 | 130 | 146 | 162 | 178 |
| 3  | 19 | 35 | 51 | 67 | 83 | 99  | 115 | 131 | 147 | 163 | 179 |
|    |    |    |    | 01 |    | 00  |     |     | 147 | 100 | 170 |
| 4  | 20 | 36 | 52 | 68 | 84 | 100 | 116 | 132 | 148 | 164 | 180 |
|    |    |    |    |    |    |     |     |     |     |     |     |
| 5  | 21 | 37 | 53 | 69 | 85 | 101 | 117 | 133 | 149 | 165 | 181 |
|    |    |    |    |    |    |     |     |     |     |     |     |
| 6  | 22 | 38 | 54 | 70 | 86 | 102 | 118 | 134 | 150 | 166 | 182 |
|    |    |    |    |    |    | 100 | 440 | 105 |     | 107 | 100 |
| 7  | 23 | 39 | 55 | 71 | 87 | 103 | 119 | 135 | 151 | 167 | 183 |
| 8  | 24 | 40 | 56 | 72 | 88 | 104 | 120 | 136 | 152 | 168 | 184 |
|    | 24 | 40 | 30 | 12 |    | 104 | 120 | 100 | 192 | 100 | 104 |
| 9  | 25 | 41 | 57 | 73 | 89 | 105 | 121 | 137 | 153 | 169 | 185 |
|    |    |    |    |    |    |     |     |     |     |     |     |
| 10 | 26 | 42 | 58 | 74 | 90 | 106 | 122 | 138 | 154 | 170 | 186 |
|    |    |    |    |    |    |     |     |     |     |     |     |
| 11 | 27 | 43 | 59 | 75 | 91 | 107 | 123 | 139 | 155 | 171 | 187 |
| 10 |    |    |    | 70 |    | 100 | 101 | 140 | 150 | 470 | 100 |
| 12 | 28 | 44 | 60 | 76 | 92 | 108 | 124 | 140 | 156 | 1/2 | 188 |
| 13 | 29 | 45 | 61 | 77 | 93 | 109 | 125 | 141 | 157 | 173 | 189 |
|    | 23 |    |    |    | 30 |     | 120 | 141 | 107 | 170 | 100 |
| 14 | 30 | 46 | 62 | 78 | 94 | 110 | 126 | 142 | 158 | 174 |     |
|    |    |    |    |    |    |     |     |     |     |     |     |
| 15 | 31 | 47 | 63 | 79 | 95 | 111 | 127 | 143 | 159 | 175 |     |
|    |    |    |    |    |    |     |     |     |     |     |     |

load "\$NCARG\_ROOT/lib/ncarg/nclscripts/csm/gsn\_code.ncl" load "\$NCARG\_ROOT/lib/ncarg/nclscripts/csm/gsn\_csm.ncl"

```
begin
 tf = addfile("Tstorm.cdf", "r")
 T = tf->t(0,:,:)
  T&lon@units = "degrees east" ; Add some units
  T&lat@units = "degrees north"
 wks = gsn open wks("ps","contour1d")
 ;;;qsn define colormap(wks,"rainbow") ; OLD WAY
                     = True
  res
  res@cnFillOn = True ; Turn on contour fill
  res@lbOrientation = "Vertical" ; Move labelbar
 res@cnFillPalette = "rainbow"
```

plot = gsn\_csm\_contour(wks,T,res)
end

#### 'rainbow' color map

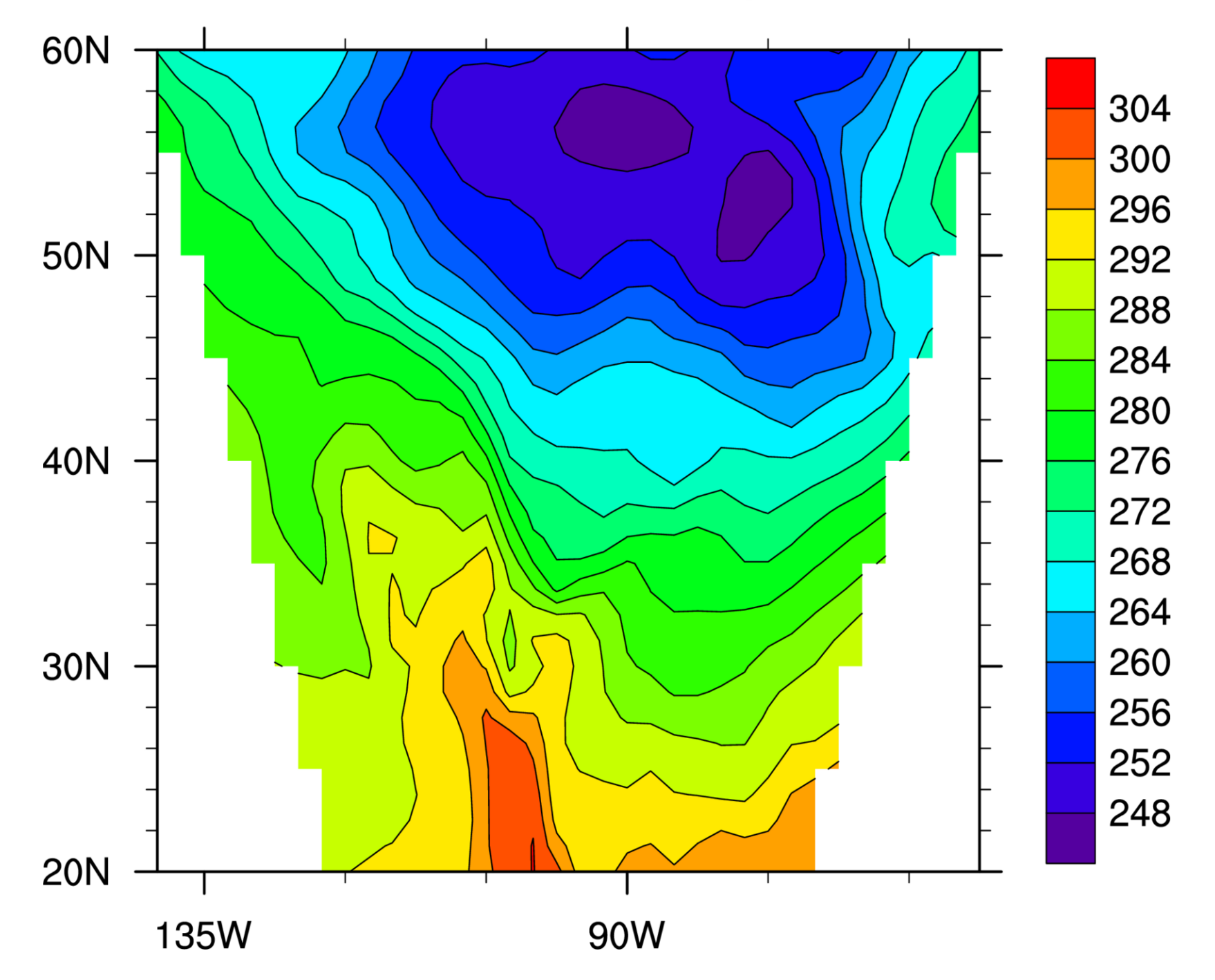

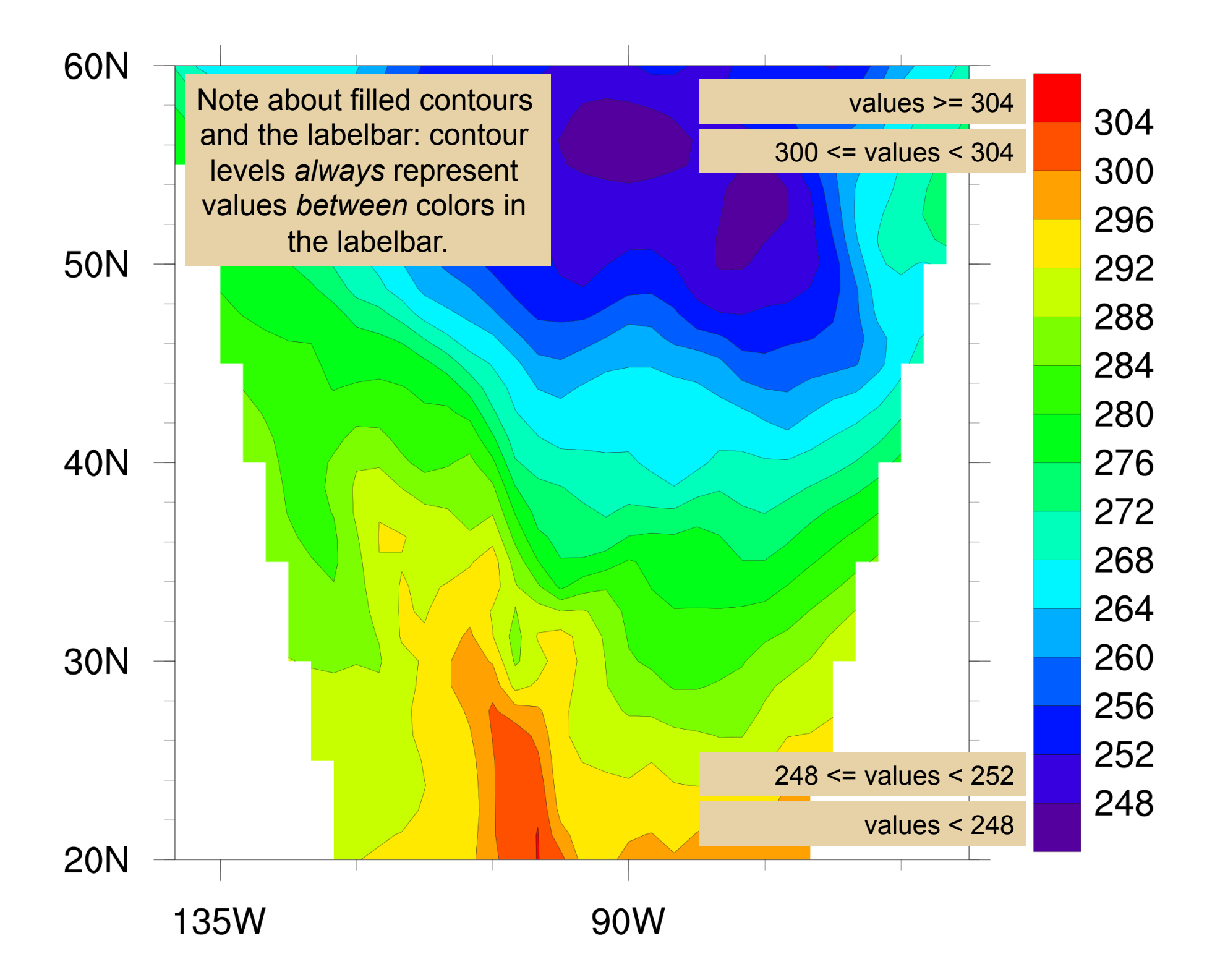

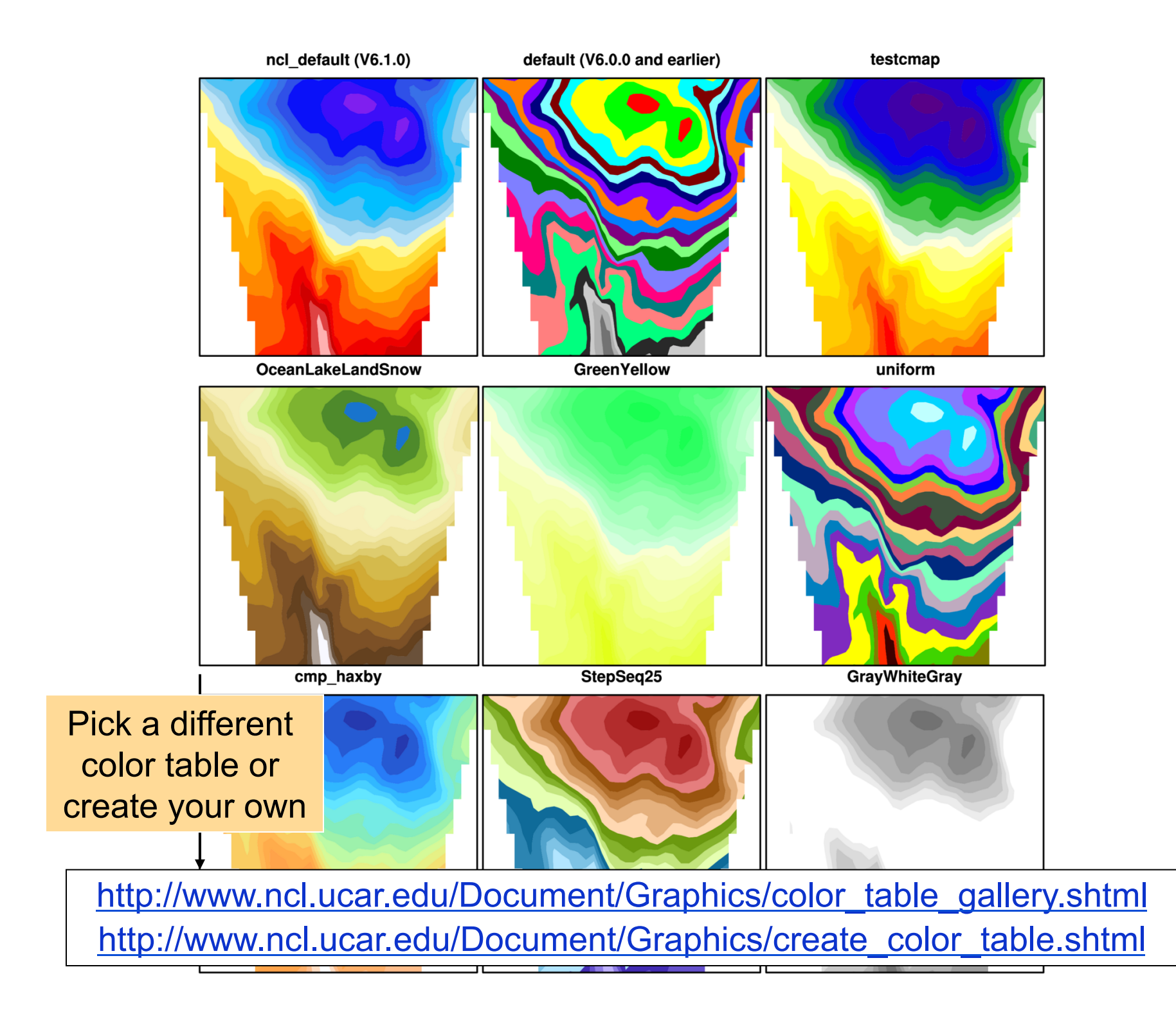

### NCL Graphics topics for this lecture

- Line-by-line example of creating a contour plot script
- Interactive demo

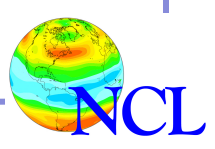

#### Interactive demo

- Contours over a map
- The contour2x\*.ncl slides following this one will be skipped and mimicked in the demo.
- If you want, download "contour\_map\_template.ncl" and "uv300.nc" from:

http://www.ncl.ucar.edu/Training/Webinars/NCL\_Graphics/

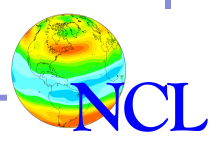

#### Example <u>contour2a.ncl</u>

- gsn\_csm\_contour\_map
- New data file used
- Contour plot overlaid on a cylindrical equidistant map
- Data must have lat/lon coordinate arrays, and "units" must be "degrees\_east", "degrees\_north"
- No resources introduced (yet)

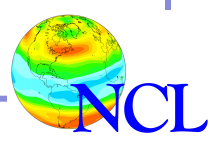

load "\$NCARG\_ROOT/lib/ncarg/nclscripts/csm/gsn\_code.ncl"
load "\$NCARG\_ROOT/lib/ncarg/nclscripts/csm/gsn\_csm.ncl"

begin

```
f = addfile("uv300.nc","r")
```

```
U = f -> U(0, :, :); U will have metadata attached.
```

```
printVarSummary(U) ; U has coord arrays and attrs
printVarSummary(U&lon) ; U&lon has "units" attribute
```

```
wks = gsn_open_wks("ps","contour2a") ; "contour2a.ps"
```

```
res = True ; No plot options set.
```

```
plot = gsn_csm_contour_map(wks,U,res)
```

end

#### Output from "printVarSummary(U)"

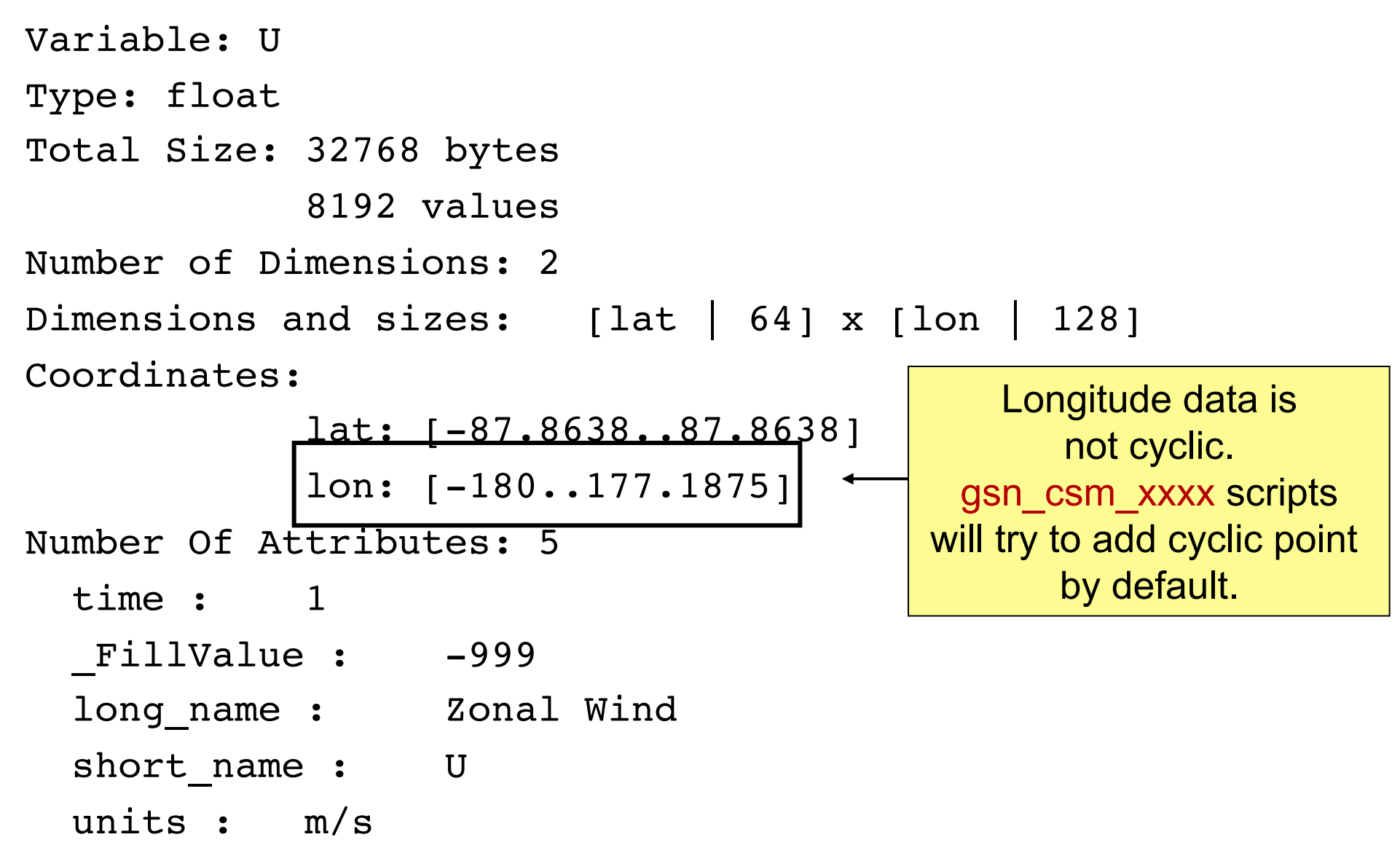

#### Output from "printVarSummary(U&lon)"

```
Variable: lon (coordinate)
Type: float
Total Size: 512 bytes
            128 values
Number of Dimensions: 1
Dimensions and sizes: [lon | 128]
Coordinates:
Number Of Attributes: 3
 units : degrees east
  long name : longitude
  short name : lon
 units : degrees east
```

Similarly, U&lat has "degrees\_north" attribute

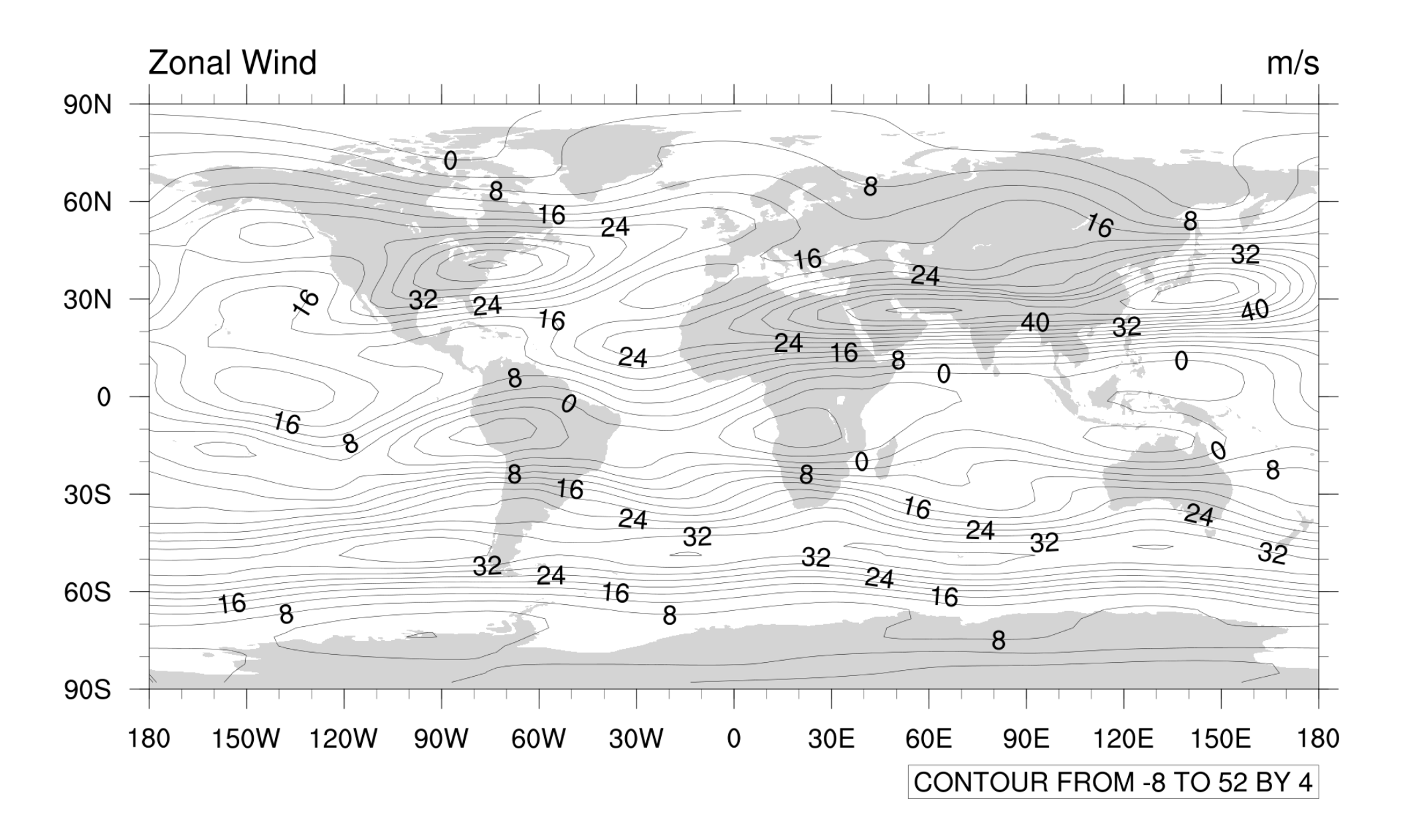

### Example <u>contour2b.ncl</u>

- Contour levels set manually
- Resources introduced:
  - cnLevelSelectionMode mode for setting contour levels
  - If "cnLevelSelectionMode" is "ManualLevels", then use these 3 resources: cnMinLevelValF, cnMaxLevelValF, cnLevelSpacingF
- Can set "cnLevelSpacingF" by itself.

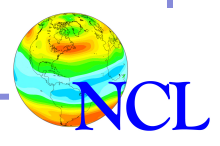

load "\$NCARG\_ROOT/lib/ncarg/nclscripts/csm/gsn\_code.ncl"
load "\$NCARG\_ROOT/lib/ncarg/nclscripts/csm/gsn\_csm.ncl"

```
begin
f = addfile("uv300.nc","r")
T = f->U(0,:,:)
wks = gsn_open_wks("ps","contour2b")
res = True
res@cnLevelSelectionMode = "ManualLevels"
res@cnMinLevelValF = -8 ; Min contour
res@cnMaxLevelValF = 52 ; Max contour
res@cnLevelSpacingF = 2 ; Spacing
```

- ; res@cnLevelSelectionMode = "ExplicitLevels"
- ; res@cnLevels = (/-8, 0, 10, 15, 20, 30, 45, 50/)

plot = gsn\_csm\_contour\_map(wks,U,res)
end

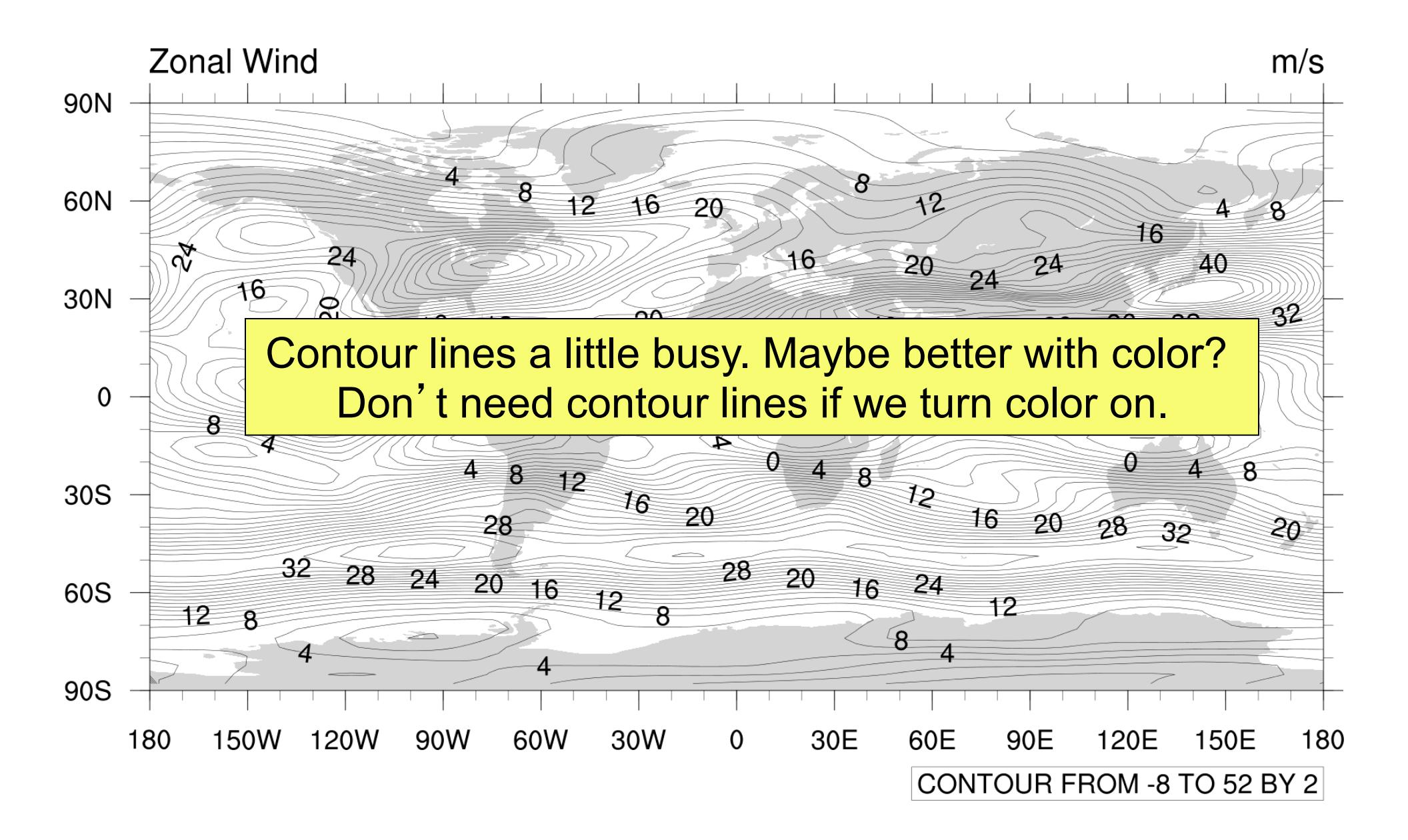

#### Example <u>contour2c.ncl</u>

- Contour fill turned on
- Color map changed

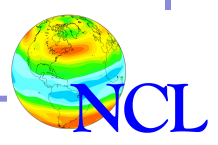

load "\$NCARG\_ROOT/lib/ncarg/nclscripts/csm/gsn\_code.ncl"
load "\$NCARG\_ROOT/lib/ncarg/nclscripts/csm/gsn\_csm.ncl"

```
begin
  f = addfile("uv300.nc", "r")
  T = f -> U(0, :, :)
 wks = gsn open wks("ps", "contour2c")
                           = True
  res
  res@cnLevelSelectionMode = "ManualLevels"
  res@cnMinLevelValF
                         = -8; Min contour
  res@cnMaxLevelValF
                       = 52 ; Max contour
  res@cnLevelSpacingF
                       = 2 ; Spacing
 res@cnFillOn
                          = True
  res@cnFillPalette
                          = "MPL StepSeq"
```

plot = gsn\_csm\_contour\_map(wks,U,res)
end

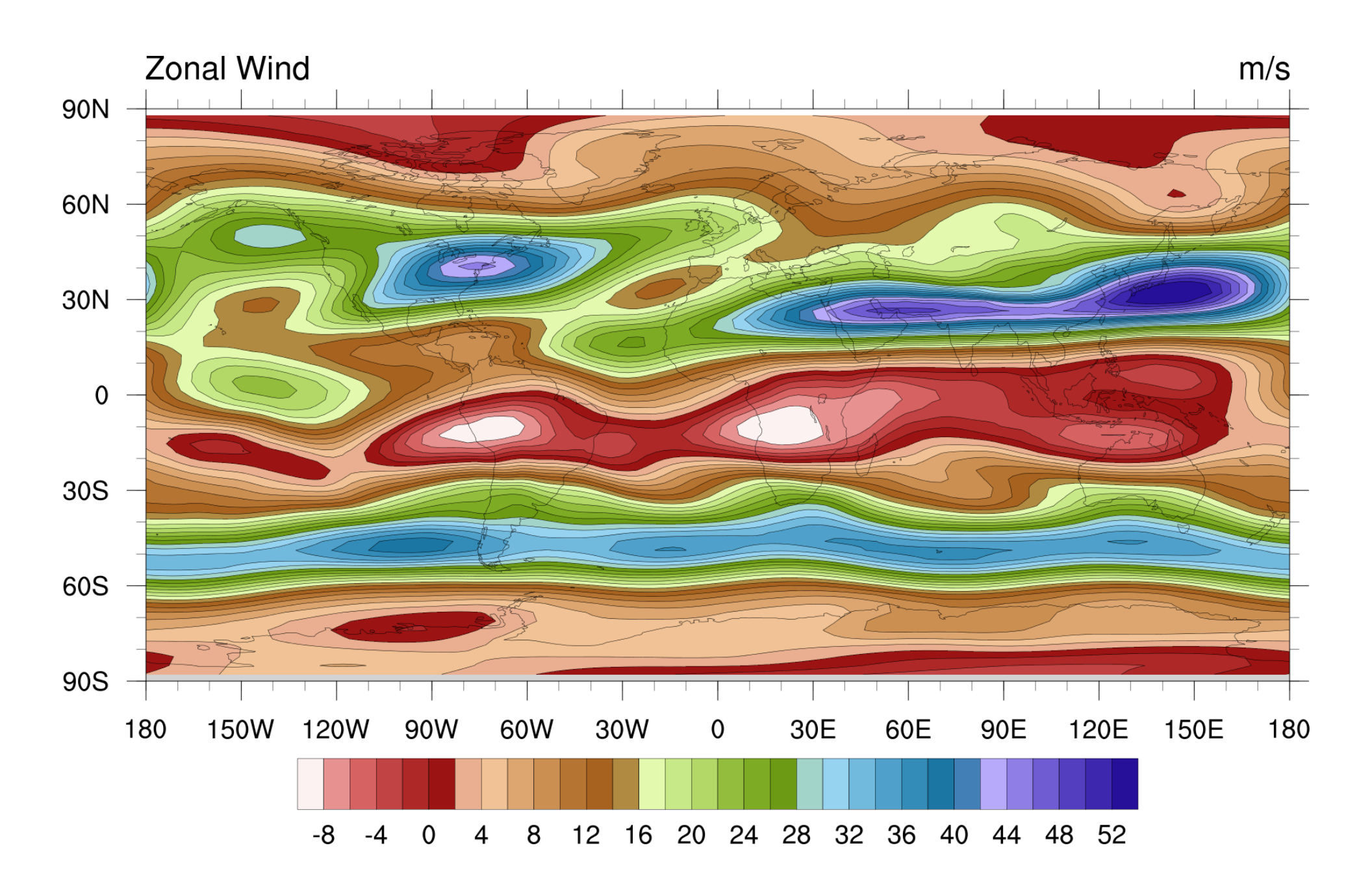

### Example <u>contour2d.ncl</u>

- Contour and labelbar box lines turned off
- Only part of color map spanned
- Resources introduced:
  - -cnLinesOn turns contour lines on/off
  - -IbBoxLinesOn turns labelbar box lines on/off

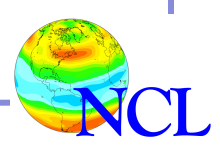

| 0        | 16 | 32    | 48        | Γ        | efault:   |           |     | 128 |
|----------|----|-------|-----------|----------|-----------|-----------|-----|-----|
| 1        | 17 | 33    | 49 En     | d at ve  | rv last c | olor (-1) |     | 129 |
|          |    |       | Defaul    | t.       |           |           |     |     |
| 2        |    | Start | at color  | indev 2  |           | 98        | 114 |     |
| 3        | 19 | 35    | 51        |          | 83        | 99        | 115 |     |
|          |    |       |           |          |           |           |     |     |
| 4        | 20 | 36    | 52        | 68       | 84        | 100       | 116 |     |
| 5        | 21 | 37    | 53        | 69       | 85        | 101       | 117 |     |
|          |    |       |           |          |           |           |     |     |
| 6        | 22 | 38    | 54        | 70       | 86        | 102       | 118 |     |
| 7        | 23 | 39    | 55        | 71       | 87        | 103       | 119 |     |
|          |    |       |           |          |           |           |     |     |
| 8        | 24 | 40    | 56        | 72       | 88        | 104       | 120 |     |
| 0        | 25 |       | Ch        | ange to  | :         | 15        | 121 |     |
| <b>J</b> | 23 | Sta   | arting at | color II | ndex 25   |           | 121 |     |
| 10       | 26 | 42    | 58        | 74       | 90        | 106       | 122 |     |
| 11       | 27 | 43    | 50        | 75       | 01        | 107       | 123 |     |
|          | 21 | 40    | 39        | 13       | 91        | 107       | 123 |     |
| 12       | 28 | 44    | 60        | 76       | 92        | 108       | 124 |     |
| 12       | 20 | 45    | 61        | 77       | 02        | 100       | 125 |     |
|          | 29 | 40    |           |          | 90        | 109       | 123 |     |
| 14       | 30 | 46    | 62        | 78       | 94        | 110       | 126 |     |
| 15       | 21 | 47    | 62        | 70       | 95        | 111       | 107 |     |
| 10       | 31 | 4/    | 03        | 19       | 90        | 111       | 121 |     |

load "\$NCARG ROOT/lib/ncarg/nclscripts/csm/gsn code.ncl" load "\$NCARG ROOT/lib/ncarg/nclscripts/csm/gsn csm.ncl" begin f = addfile("uv300.nc","r") T = f -> U(0, :, :)wks = gsn\_open\_wks("ps","contour2d") = True res res@cnLevelSelectionMode = "ManualLevels" res@cnMinLevelValF = -8 ; Min contour res@cnMaxLevelValF = 52 ; Max contour res@cnLevelSpacingF = 2 ; Spacing cmap = read\_colormap\_file("MPL\_StepSeq") ; 130 x 3 RGB array res@cnFillPalette = cmap(25:,:) ; Start at index 25 = False ; contour lines off res@cnLinesOn res@lbBoxLinesOn = False ; labelbar box ; lines off

plot = gsn\_csm\_contour\_map(wks,U,res)
end

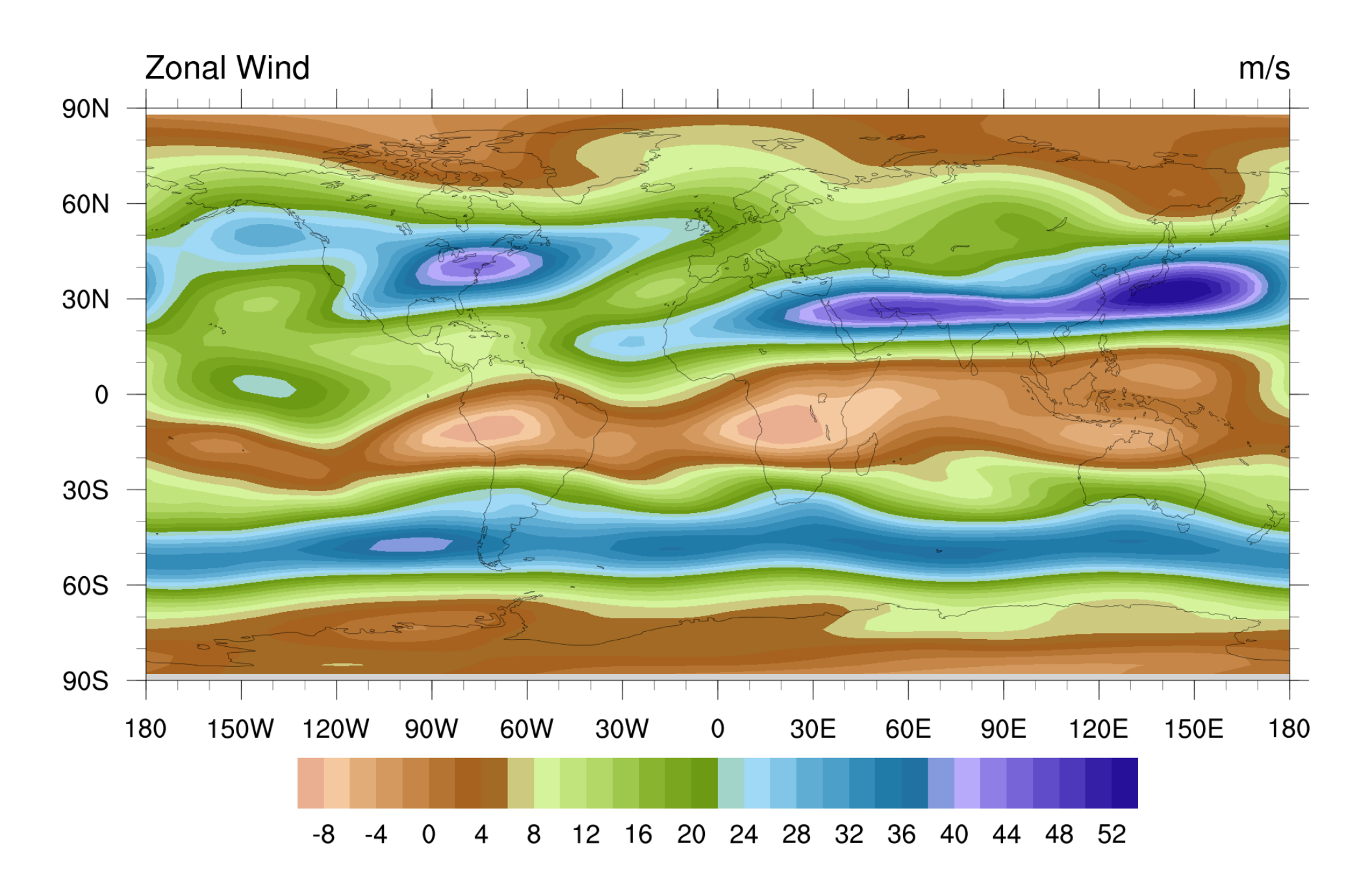

Contouring exercises and examples

http://www.ncl.ucar.edu/Training/Workshops/Exercises/

Click on:

- Contour plot exercises
- Contours over map exercises (set 1)
- Contours over map exercises (set 2)

http://www.ncl.ucar.edu/Applications/

Look for "contour" categories:

- Contours: no map
- Contour effects
- Contour labels
- Labelbars

- Changing the labeling style of labelbars: <u>http://www.ncl.ucar.edu/Applications/labelbar.shtml#ex14</u>
- Setting contour levels to get "white in the middle": http://www.ncl.ucar.edu/Applications/color.shtml#ex15
- Controlling individual contours with shading (patterns): <u>http://www.ncl.ucar.edu/Applications/overlay.shtml#ex5</u>
- Controlling individual contour lines with color and/or thickness:

http://www.ncl.ucar.edu/Applications/conOncon.shtml#ex7

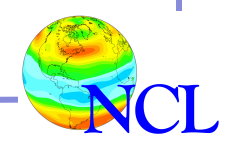

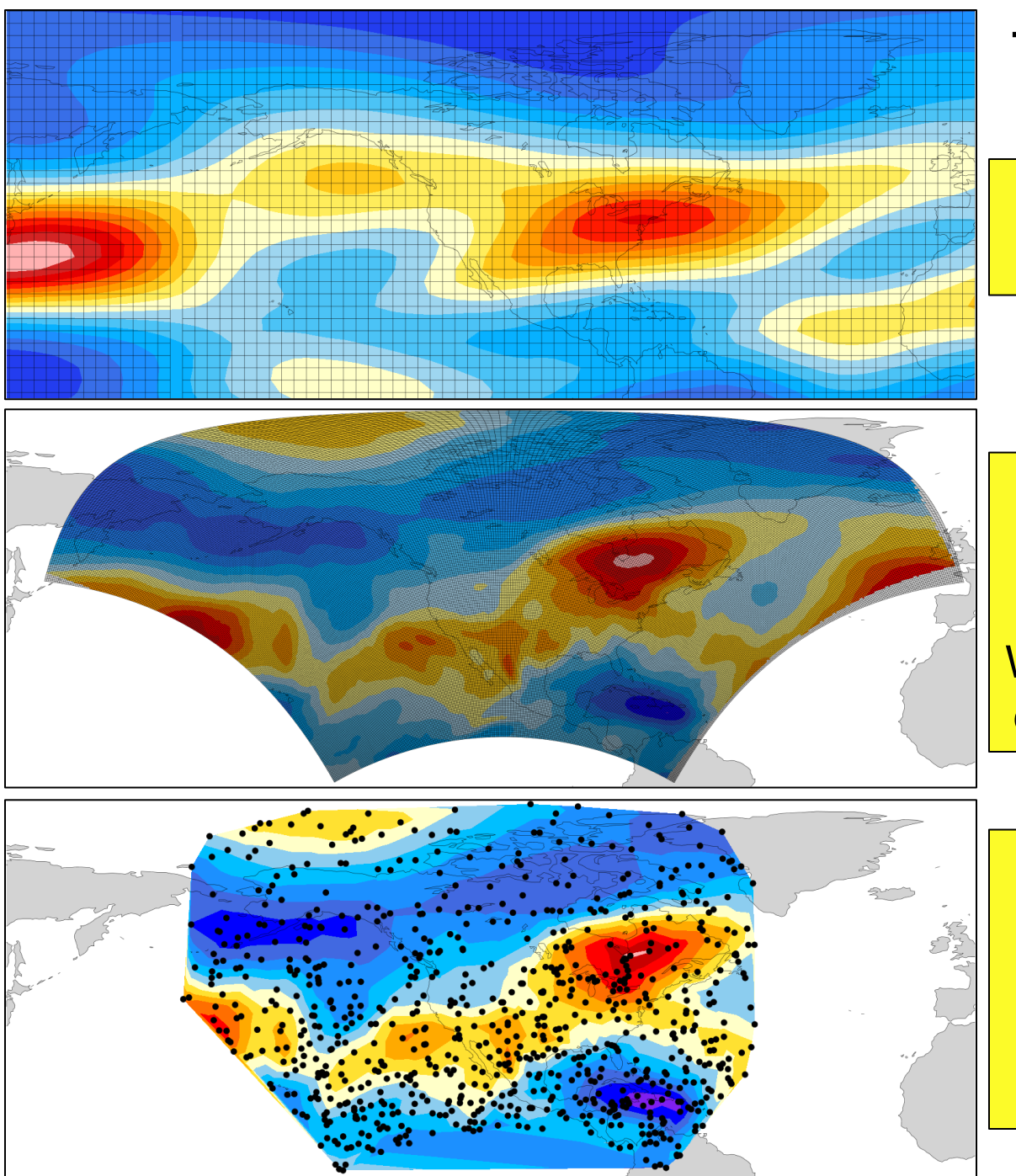

#### Types of lat/lon grids

Rectilinear (1D coordinate arrays)

Curvilinear (2D lat/lon coordinates)

WRF-ARW, POP, NARR, are examples of curvilinear data

Unstructured 1D lat/lon coordinates

MPAS is an example of unstructured data

#### More examples of unstructured grids

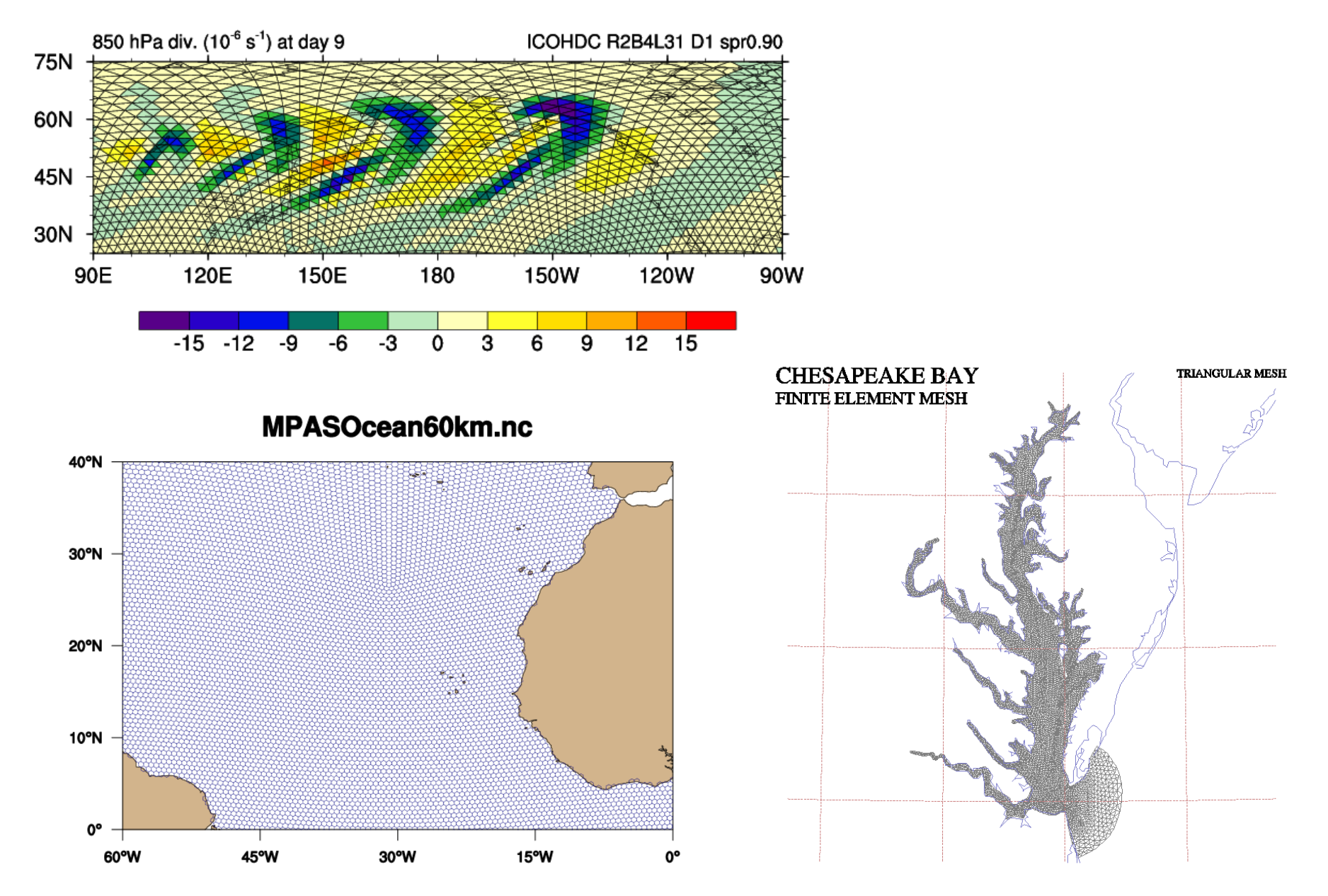

#### Special topic on contouring data

- One-dimensional (1D) coordinate arrays (rectilinear)
   <u>gsn\_csm\_xxxx</u> scripts automatically look for coordinate arrays
- 2D lon/lat arrays (curvilinear, WRF files, satellite data)
  - Use sfXArray, sfYArray resources
    - res@sfXArray = lon
    - res@sfYArray = lat

Use this method for WRF data

- Unstructured coordinates (1D X,Y,Z arrays)
  - Also use sfXArray, sfYArray resources
    - res@sfXArray = x
    - res@sfYArray = y

Might need: res@gsnAddCyclic = False

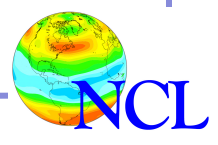

#### Example: 2D lat/lon arrays

- Assume file is from sea ice model: "iceh\_mavg.0014-02.nc"
- Has a variable "hi" w/no coordinate arrays

```
Dimensions and sizes: [lat | 384] x [lon | 320]
Coordinates:
Number Of Attributes: 7
  time : 4804
  units : m
  long_name : grid box mean ice thickness
  coordinates : i j time
  _FillValue : 1e+30
  time_rep : averaged
```

• File does have two-dimensional lat/lon variables

```
float TLON ( lat, lon )
    long_name : grid center longitude
    units : degrees_east
float TLAT ( lat, lon )
    long_name : grid center latitude
    units : degrees_north
```

load "\$NCARG ROOT/lib/ncarg/nclscripts/csm/gsn code.ncl" load "\$NCARG ROOT/lib/ncarg/nclscripts/csm/gsn csm.ncl" begin f = addfile("iceh mavg.0014-02.nc","r") = f->hi(0,:,:) ; Ice coverage hi printVarSummary(hi) ; Note no coord arrays wks = gsn open wks("ps","ice") ; ice.ps qsn define colormap(wks, "BlAqGrYeOrReVi200") = True : Plot mods desired res res@sfXArray = f->TLON ; 2D lat/lon arrays, must = f->TLAT ; be same dimensions as "hi" res@sfYArray res@cnFillOn = True ; Turn on color fill res@mpMinLatF = 65 ; Specify min lat

plot = gsn\_csm\_contour\_map\_polar(wks,hi,res)
end

Setting sfX/YArray is equivalent to something you may have seen before: Use this method if you need to add a cyclic point! (res@gsnAddCyclic = True)

> hi@lat2d = f -> TLAThi@lon2d = f -> TLON

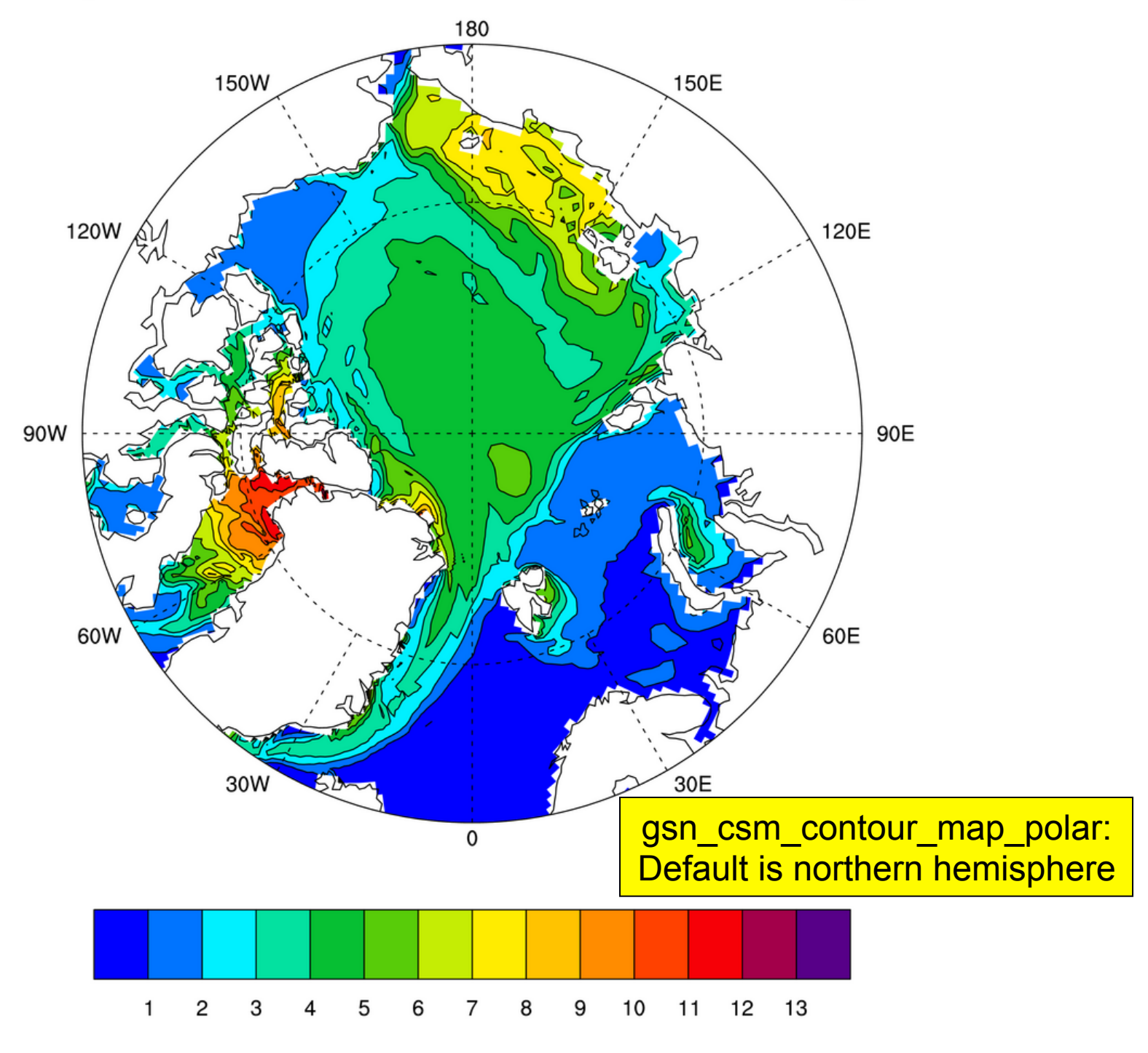

### Example: 1D x,y,z data

- Assume file is from ARPEGE grid
- Has a variable "SUTOPRSU" with no coordinate arrays
- Variable has a time dimension and a degenerate dimension
- Separate file contains 1D lat, lon data

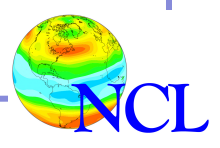

#### Example: 1D x,y,z data (cont'd)

Variable: bt42\_lat (file variable) Type: double Number of Dimensions: 2 Dimensions and sizes: [jpjf | 1] x [jpif | 6232]

Variable: bt42\_lon (file variable) Type: double Number of Dimensions: 2 Dimensions and sizes: [jpjf | 1] x [jpif | 6232] load "\$NCARG\_ROOT/lib/ncarg/nclscripts/csm/gsn\_code.ncl"
load "\$NCARG ROOT/lib/ncarg/nclscripts/csm/gsn csm.ncl"

#### begin

```
g = addfile("arpege_grd.nc","r")
```

```
f = addfile("IBF_1m_000101_002012_SUTOPRSU.nc","r")
```

```
wks = gsn_open_wks("x11","arpege")
gsn_define_colormap(wks,"BlAqGrYeOrReVi200")
```

"RasterFill" mode can be *much* faster.

|   | res                                       | =   | True                                 |            |                        |
|---|-------------------------------------------|-----|--------------------------------------|------------|------------------------|
|   | res@sfXArray<br>res@sfYArray              | =   | g->bt42_lon(0,:)<br>g->bt42_lat(0,:) |            | ; 1D arrays            |
|   | res@cnFillOn                              | =   | True ;                               | , I        | Turn on contour fill   |
|   | res@cnFillMode<br>res@cnRasterSmoothingOn | =   | "RasterFill" ;<br>True               |            | Smooth raster contours |
|   | res@cnLinesOn                             | =   | False ;                              | , 1        | Turn off contour lines |
|   | res@cnLevelSelectionMode<br>res@cnLevels  | =   | "ExplicitLevels"<br>fspan(0,30,201)  |            | ; Set contour levels.  |
|   | res@lbBoxLinesOn                          | =   | False ; Turn                         | 1          | off box lines          |
|   | res@mpProjection                          | =   | "LambertEqualArea                    | <b>ì</b> " | ; Map projection       |
| e | contour = gsn_csm_contour_<br>nd          | _ma | ap(wks,f->SUTOPRSU                   | J (        | 0,0,:),res)            |

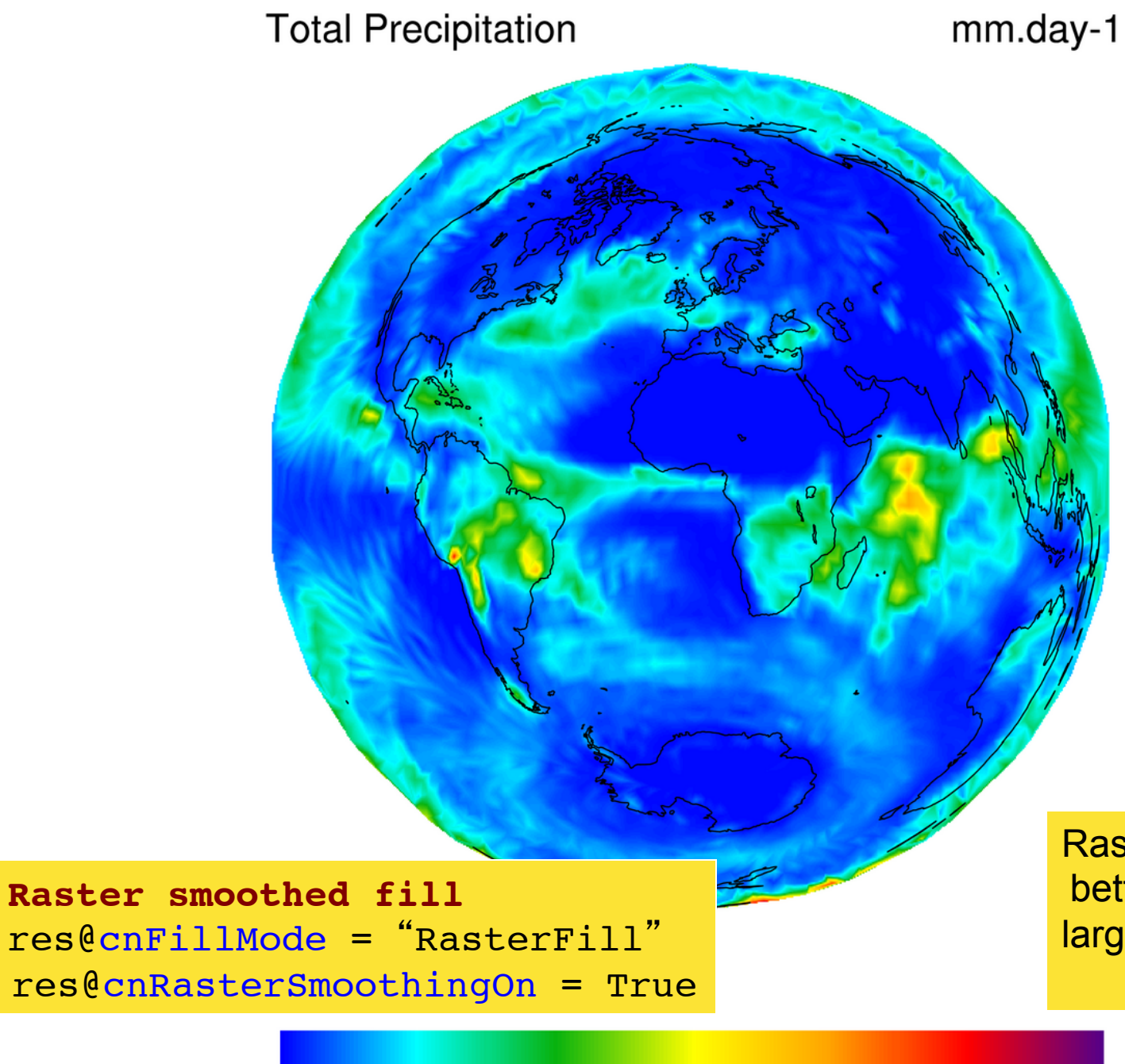

0 2.4 4.8 7.2 9.6 12 14.4 16.8 19.2 21.6 24 26.4 28.8

Raster contours look better if you have a large grid and/or lots of contours

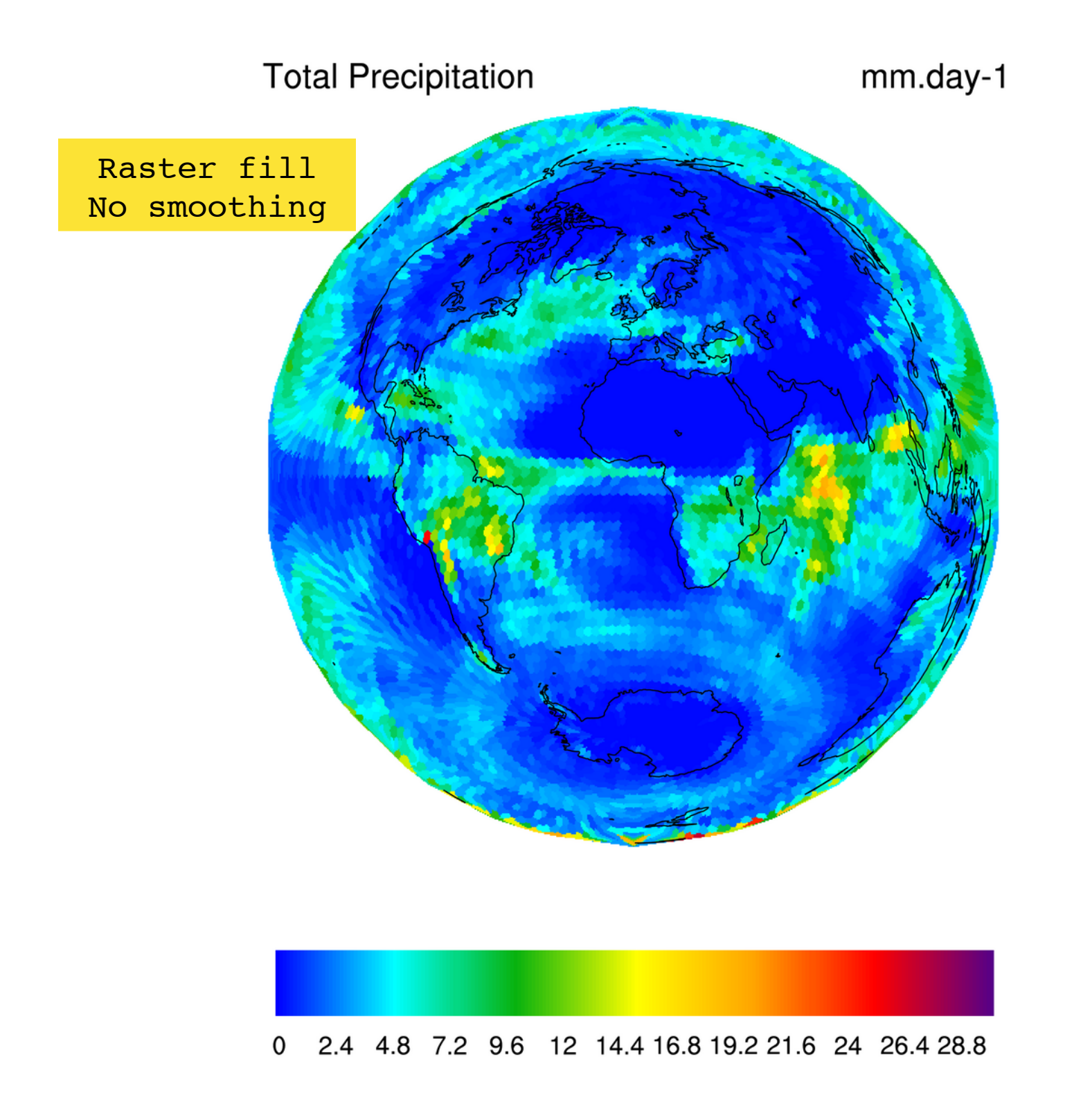

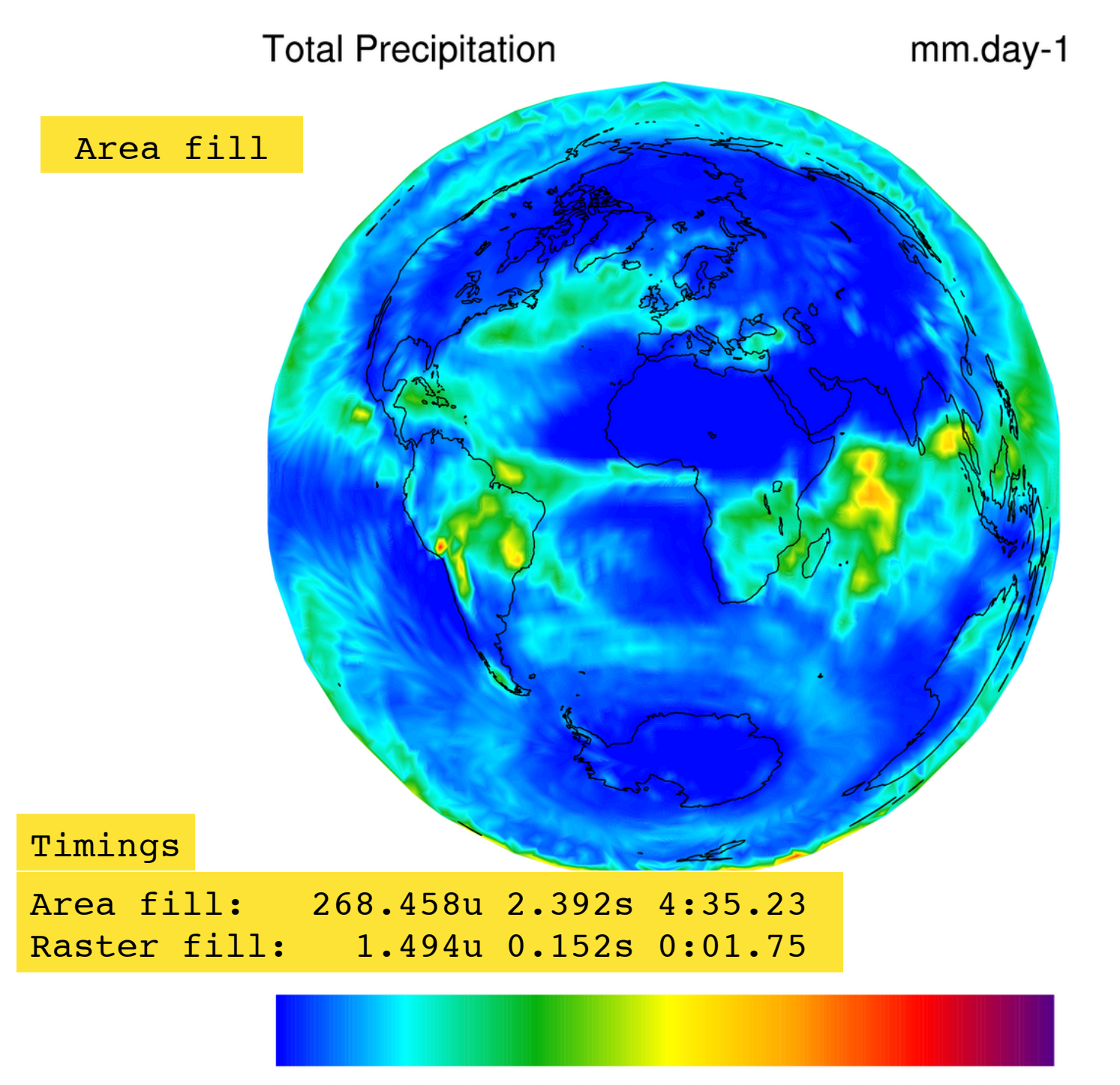

0 2.4 4.8 7.2 9.6 12 14.4 16.8 19.2 21.6 24 26.4 28.8

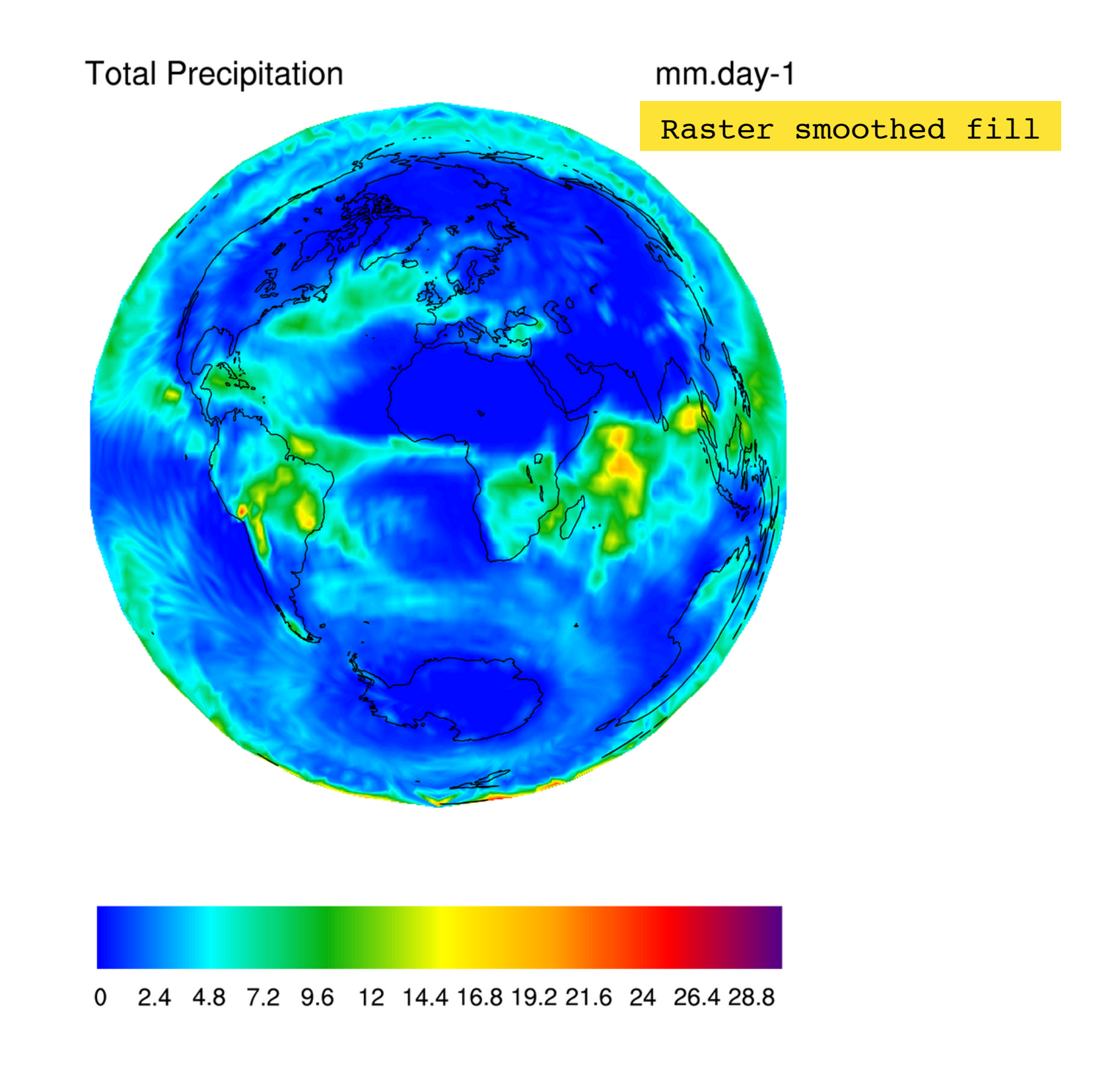

#### Examples of contouring non-rectilinear data

http://www.ncl.ucar.edu/Applications/

Click on "non-uniform grids/random data

- Adaptive grids
- ORCA grids
- Triangular meshes
- etc.

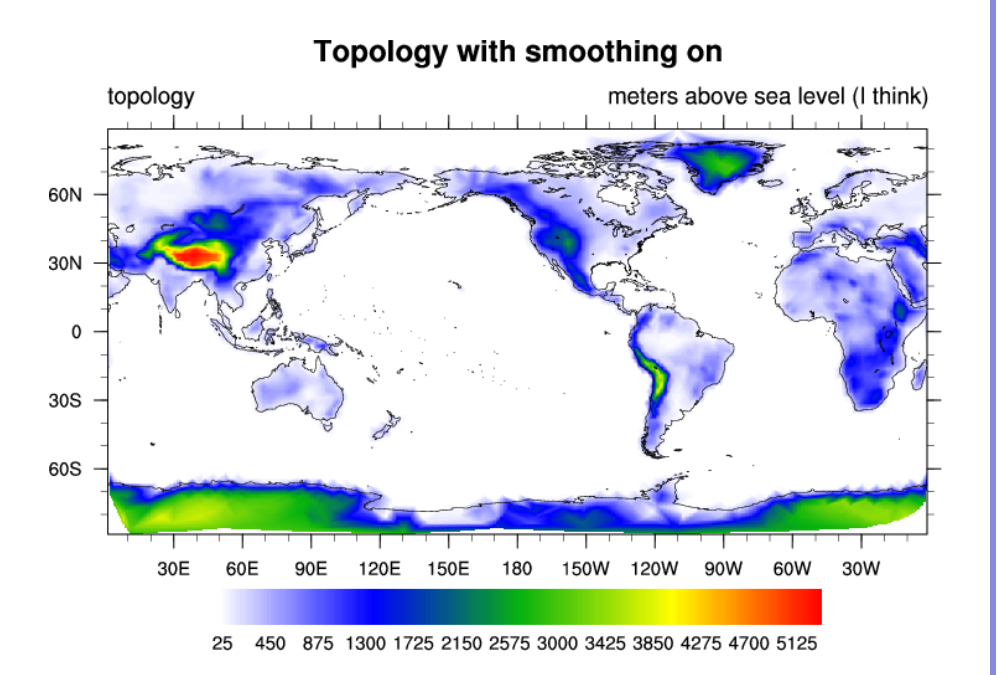

#### Sample ".hluresfile"

! Color map \*wkColorMap

: rainbow

\*Font : times-roman

! Function code [Default is a ~]
\*TextFuncCode ::

! Set size of x11 window
\*wkWidth : 1000
\*wkHeight : 1000

### Common mistakes or problems

- "cnLineColour" is not a resource in ContourPlot at this time"
  - Misspelling a resource, "cnLineColour"
  - Using the wrong resource with the wrong plot (i.e. using "vcRefMagnitudeF" in a contour plot).
- "The units attribute of the Y coordinate array is not set to one of the allowable units values (i.e. 'degrees\_north'). Your latitude labels may not be correct."
  - Lack of (or wrong) "units" attribute attached to your data's coordinate arrays

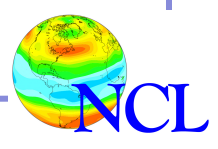

### More common mistakes or problems

- Data values in plot look off-scale
  - Maybe "\_FillValue" attribute not set or not correct.
- "\_NhlCreateSplineCoordApprox: Attempt to create spline approximation for Y axis failed: consider adjusting trYTensionF value"
  - Data is too irregularly spaced in the X or Y direction. May need to subset it.

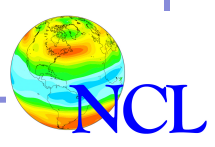

## Debugging tips

- Use interactive mode to try "quick" things that you don't understand in NCL.
- Otherwise, use "batch" script mode. That is, write a script and then run it:

ncl myscript.ncl

• Start with an existing script, if possible. You can use templates provided at:

http://www.ncl.ucar.edu/Applications/Templates/

- Start small, don't set a bunch of resources all at once
- Group resources by type

Introduction to NCL Graphics

## More debugging tips

- If graphics look wrong, comment out a bunch of resources and add them back slowly to see where problem is
- Use "printVarSummary" to examine variables
  - Missing coordinate arrays
  - No "\_FillValue" or wrong "\_FillValue"
- To further examine data, use:
  - print(min(x)) and print(max(x)) ; Minimum/maximum of data
  - printMinMax(x,0)
  - print(num(ismissing(x))) ; Count number of msg vals
- Read errors and warnings carefully
- Use an enhanced UNIX editor! <sup>(C)</sup>

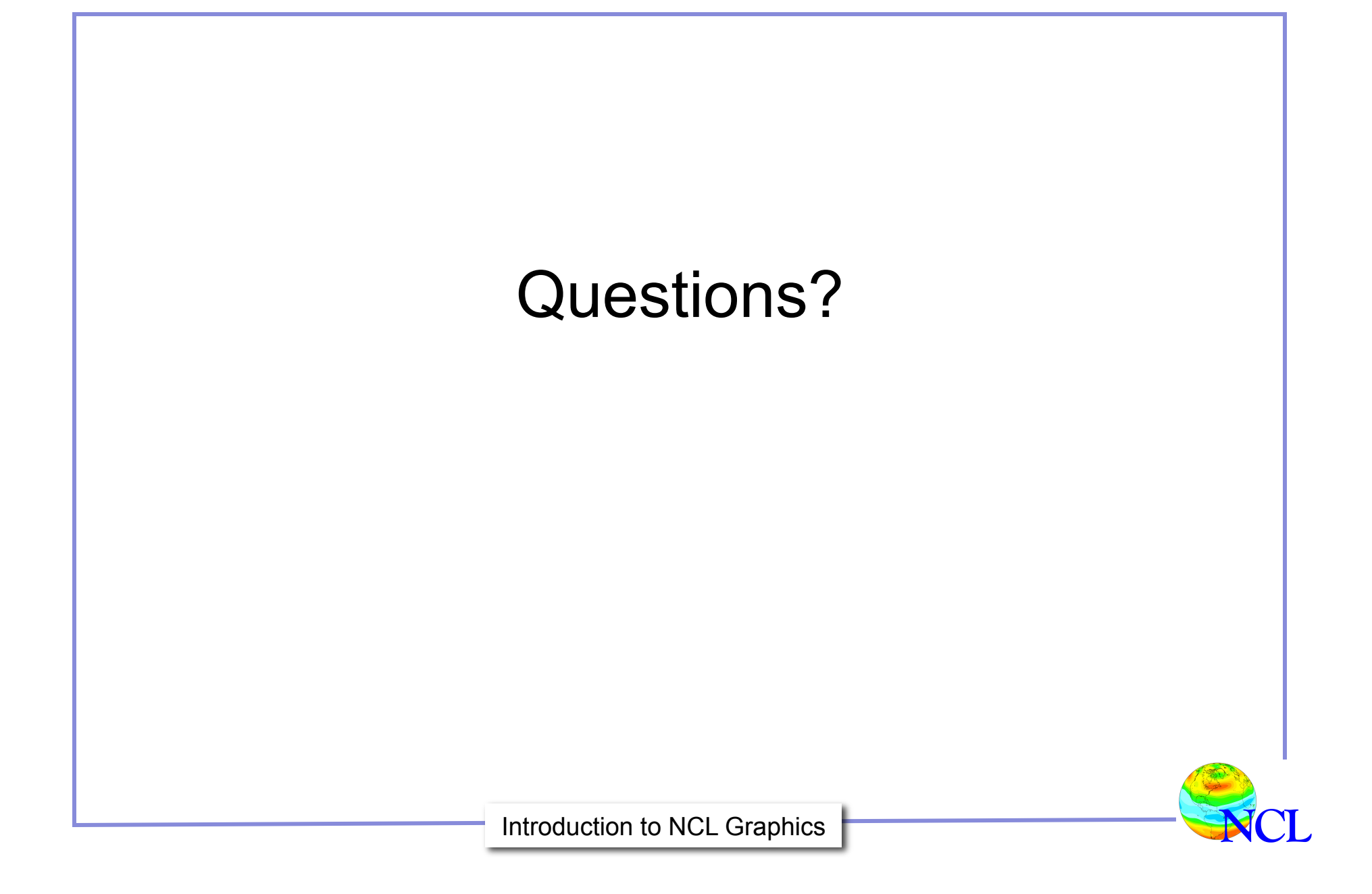